## HOW TO FILL REGISTRATION FORM Step By Step Guide

1. Create Unique USERNAME by pressing button CREATE LOGIN

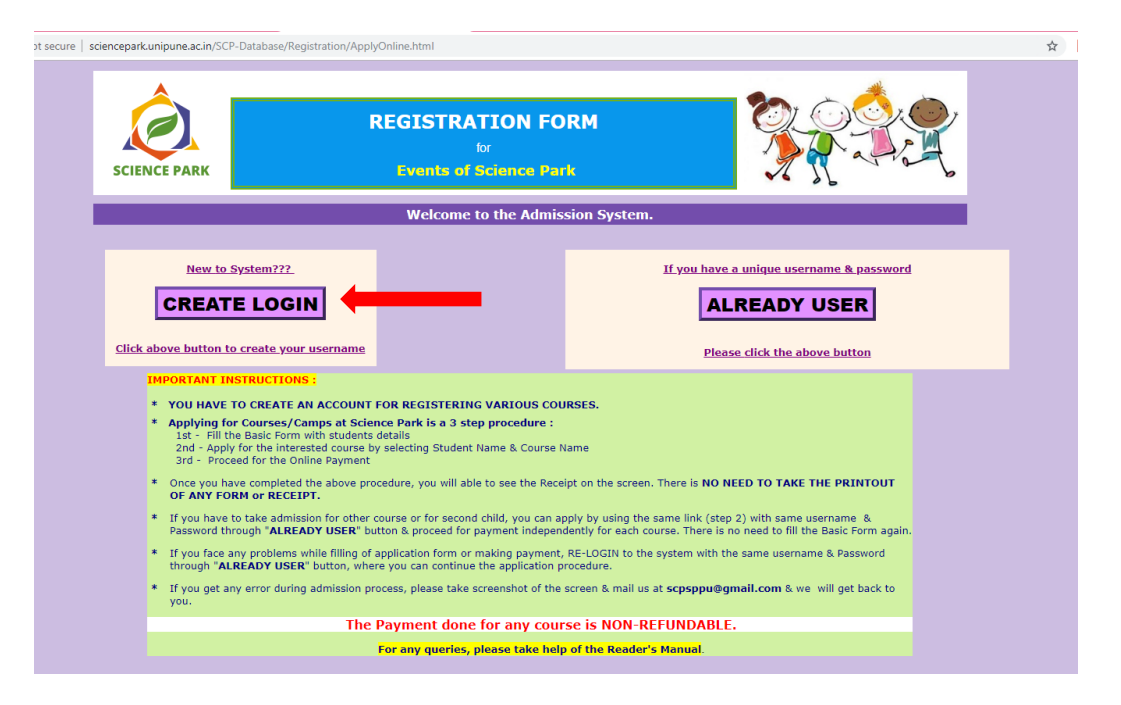

2. Read the Instructions very carefully before actually entering the information in system & then start filling your Basic Information asked in the form step by step. *Enter a new password for this System*. DO NOT GIVE YOUR GMAIL PASSWORD HERE.

| Important Instruction :           1.         Please fill the information correctly.           2.         Admissions are on the First come first serve basis.           3.         Registrations are open till the last date or till the batch gets full. |                                           |  |  |  |  |
|----------------------------------------------------------------------------------------------------|-------------------------------------------|--|--|--|--|
| 4. Sessions will be conducted in English/Marathi/Hindi.                                                                                                    |                                           |  |  |  |  |
| *** Once you fill the following information, you will be able to register your kid/s for coming Camps or Sessions                                                                                                    |                                           |  |  |  |  |
| Please fill in the following form carefully and press the "Submit" button.<br>* marked fields are COMPULSORY<br>Incomplete registrations will NOT be entertained.                                                                                        |                                           |  |  |  |  |
| # Details :                                                                                                    |                                           |  |  |  |  |
| Your email Id *                                                                                                    |                                           |  |  |  |  |
| # This email id will be your USERNAME for this system. In future, all the emails from Scienc                                                                                                    | e Park will be sent to this email id only |  |  |  |  |
| Enter the Password *                                                                                                    |                                           |  |  |  |  |
| Re-Enter the Password *                                                                                                    |                                           |  |  |  |  |
|                                                                                                    |                                           |  |  |  |  |
|                                                                                                    |                                           |  |  |  |  |
| Mother's Details:                                                                                                    | Father's Details :                        |  |  |  |  |
| Mother's Name :                                                                                                    | Father's Name :                           |  |  |  |  |
| Contact No :                                                                                                    | Contact No :                              |  |  |  |  |
| Email Id :                                                                                                    | Email Id :                                |  |  |  |  |
| Occupation :                                                                                                    | Occupation :                              |  |  |  |  |
|                                                                                                    |                                           |  |  |  |  |

3. Please fill all the information correctly like Parents' details, Address & Student's details.

| # Details :                           |                                                                                                  |
|---------------------------------------|--------------------------------------------------------------------------------------------------|
| Your email Id                         | *                                                                                                |
| # This email id will be your USERNAME | For this system. In future, all the emails from Science Park will be sent to this email id only. |
| Enter the Password                    | *                                                                                                |
| Re-Enter the Password                 | *                                                                                                |
|                                       |                                                                                                  |
|                                       |                                                                                                  |
| Mother's Detail                       | s: Father's Details :                                                                            |
| Mother's Name :                       | Father's Name :                                                                                  |
| Contact No :                          | Contact No :                                                                                     |
| Email Id :                            | Email Id :                                                                                       |
| Occupation :                          | Occupation :                                                                                     |
|                                       |                                                                                                  |
| Your Residential Address :            | * Address 1:                                                                                     |
|                                       | * Address 2:                                                                                     |
|                                       | * City :                                                                                         |
|                                       | * Pincode :                                                                                      |
|                                       |                                                                                                  |
| # Student's Details :                 |                                                                                                  |
| Name of the Student                   | *                                                                                                |
| Date of Birth I                       | t (in DD_HM_VVVV format)                                                                         |
|                                       |                                                                                                  |
| Gender :                              | * • Male • Female                                                                                |
| School Name :                         |                                                                                                  |
| School Address :                      | *                                                                                                |
| Standard Completed:                   | * Standard Completed •                                                                           |
| Medium:                               | * 🔍 English 🔍 Marathi                                                                            |
| Door your child suffer from any       | kind of allowing, illinger, disability or other Medical conditions? If yes, Diago specify        |
| Allorgy Info : (1( tas)               | king of unsignes, miness, disability of other medical conditions: 11 yes, mease specify          |
| Allergy Into : (If Any)               |                                                                                                  |

4. If you are interested to enroll your second child for the camps @ Science Park, please select "Yes". You can enter the information of your second child. **PLEASE DO NOT FILL INFORMATION OF ANY OTHER CHILD LIKE HIS/HER FRIEND** or COUSIN etc.

| Allergy Info : (If Any)                    |                                                                                                    |  |  |  |  |
|--------------------------------------------|----------------------------------------------------------------------------------------------------|--|--|--|--|
| If you have your own second chi            | d who is also interested to join the Science Camps or Hands on training, please furnish his/her info. |  |  |  |  |
| Second child interested joining the Camps? | * ® Yes 🔍 No                                                                                          |  |  |  |  |
| Name of the Student                        | *                                                                                                    |  |  |  |  |
| Date Of Birth :                            | * (in DD-MM-YYYY format)                                                                              |  |  |  |  |
| Gender :                                   | * 🔍 Male 🔍 Female                                                                                     |  |  |  |  |
| School Name :                              |                                                                                                    |  |  |  |  |
| School Address :                           | *                                                                                                    |  |  |  |  |
| Standard Completed:                        | * Standard Completed V                                                                                |  |  |  |  |
| Medium:                                    | * 🔍 English 🔍 Marathi                                                                                 |  |  |  |  |
| Does your child suffer from any k          | ind of allergies, illness, disability or other Medical conditions? If yes, Please specify             |  |  |  |  |
| Allergy Info : (If Any)                    |                                                                                                    |  |  |  |  |
| # Additional Details                       |                                                                                                    |  |  |  |  |
| Has the student attended Science           | Dark course hefore? · O Yes O No                                                                      |  |  |  |  |
| From whom you get the infer sho            | Has the student attended Science Park course before?: Ves No                                          |  |  |  |  |
| Tom where you got the mit. abt             |                                                                                                    |  |  |  |  |
|                                            |                                                                                                    |  |  |  |  |
|                                            | Submit Clear Form                                                                                     |  |  |  |  |
|                                            |                                                                                                    |  |  |  |  |

5. You may get some errors on forms in red color saying the entered information is wrong. Please rectify the errors. You cannot submit the form as long as you are getting the statement "The form has some Errors..." on your form.

| Incomplete registrations will NOT be entertained. |                                                                                     |   |  |  |  |  |
|---------------------------------------------------|-------------------------------------------------------------------------------------|---|--|--|--|--|
| The for                                           | The form has few errors displayed in RED color. Please fill those fields correctly. |   |  |  |  |  |
| # Detaile                                         |                                                                                     |   |  |  |  |  |
| # Details :                                       |                                                                                     |   |  |  |  |  |
| This ameliation to the second USEDNAME for the    | stars is future at the ample from Crimere Dad will be part to this amplified only   |   |  |  |  |  |
| # This email to win be your OSERNAME for the      | stent, in dudie, al the entans non-science Park will be sent to this entantic only. |   |  |  |  |  |
| Be Enter the Descuerd                             | Descuerd deer not match. Diagone as enter the password                              |   |  |  |  |  |
| Re-Enter the Password                             | Password does not match. Please re-enter the password                               |   |  |  |  |  |
| Mother's Name Requ                                | 1 Father's Name Required                                                            |   |  |  |  |  |
| Mother's Details:                                 | Father's Details :                                                                  |   |  |  |  |  |
| Mother's Name :                                   | Father's Name                                                                       | _ |  |  |  |  |
| Contact No :                                      | Contact No :                                                                        |   |  |  |  |  |
|                                                   | Email Id :                                                                          |   |  |  |  |  |
|                                                   |                                                                                     |   |  |  |  |  |
|                                                   |                                                                                     |   |  |  |  |  |
| Your Residential Address                          |                                                                                     |   |  |  |  |  |
|                                                   | Address 1: A12, Xyz Soc                                                             |   |  |  |  |  |
|                                                   | Address 2: Sadashiv Peth                                                            |   |  |  |  |  |
|                                                   | City : City Required                                                                |   |  |  |  |  |
|                                                   | Pincode : PinCode Required                                                          |   |  |  |  |  |
|                                                   |                                                                                     |   |  |  |  |  |
| # Student's Details :                             |                                                                                     |   |  |  |  |  |
| Name of the Student                               | Student's Name Required                                                             |   |  |  |  |  |
| Date Of Birth :                                   | (in DD-MM-YYYY format) Student's Birth Date not in Correct Format                   |   |  |  |  |  |
| Gender :                                          | Male     Female Student's Gender Info. Required                                     |   |  |  |  |  |
| School Name :                                     | Student's School Name Required                                                      |   |  |  |  |  |

6. Once you rectify all errors on you form, the form will get submitted & you will see the page with your login credentials. You will also get an email from Science Park with all the details about your username & password.

|                                                                                                    | Login & Password for filling the Online Application                                                                                                    |  |
|----------------------------------------------------------------------------------------------------|----------------------------------------------------------------------------------------------------|--|
|                                                                                                    | Dear Applicant :                                                                                                    |  |
| ank you for your interest in apply                                                                                                    | ying for Science Park Summer Camps/Training Sessions.                                                                                                    |  |
| Your Login has now been generated. Please note down the following Username & Password which you will need to fill up the online Registration form for admission. |                                                                                                    |  |
| ease remember, with the given Us<br>fore applying for the of Admission                                                                                           | ser id, you will be able to fill up the admission form <b>only once for each course.</b><br>n, make sure that the Credit/Debit Card is ready with you for online transaction. |  |
|                                                                                                    | User Name:keeskarni@gmail.com & Password:abcd123                                                                                                    |  |
| ow You can fill up the form at any                                                                                                    | y time but within the specified days. You can Apply for the admission by clicking the URL : APPLY ONLINE                                                                      |  |

Science Park, Savitribai Phule Pune University.

6. Once you are registered user to the system, you can start accessing the system by pressing button "ALREADY USER".

| SCIENCE PARK                                                                                                    | REGISTRATION<br>for<br>Events of Science                                                          | I FORM<br>e Park                                                                |                                                                       |
|----------------------------------------------------------------------------------------------------|---------------------------------------------------------------------------------------------------|---------------------------------------------------------------------------------|-----------------------------------------------------------------------|
|                                                                                                    | Welcome to the <i>I</i>                                                                           | Admission System.                                                               |                                                                       |
| New to System                                                                                                    | )GIN                                                                                              | <u>If you hav</u>                                                               | re a unique username & password                                       |
| Click above button to create                                                                                                    | <u>e your username</u>                                                                            | <u>Ple</u>                                                                      | ase click the above button                                            |
| YOU HAVE TO CREATE AN ACCOUNT FOR REGISTERING VARIOUS COURSES.     Applying for Courses/Camps at Science Park is a 3 step procedure :     1st - Fill the Basic Form with students details     2nd - Apply for the interested course by selecting Student Name & Course Name     3rd - Proceed for the Online Payment |                                                                                                   |                                                                                 |                                                                       |
| * Once you have comp<br>OF ANY FORM or F                                                                                                    | eleted the above procedure, you will able to see tection to be above procedure.                   | he Receipt on the screen. There is <b>NO</b>                                    | NEED TO TAKE THE PRINTOUT                                             |
| <ul> <li>If you have to take a Password through "</li> </ul>                                                                                                    | dmission for other course or for second child, yo<br>ALREADY USER" button & proceed for payment i | u can apply by using the same link (st<br>ndependently for each course. There i | ep 2) with same username &<br>s no need to fill the Basic Form again. |
| * If you face any prob                                                                                                    | lems while filling of application form or making pa                                               | wment RE-LOGIN to the system with                                               | the same username & Password                                          |

7. On Login Page, you have to enter the Username & Password.

÷.

| SCIENCE PARK      | REGISTRATION FORM<br>for<br>Events of Science Parks                      |  |  |  |
|-------------------|--------------------------------------------------------------------------|--|--|--|
| Registration Home |                                                                          |  |  |  |
|                   | Please Enter the Login & Password for Admission Procedure                |  |  |  |
|                   | Please enter your Username & Password provided in email by Science Park. |  |  |  |
|                   | UserName (Email_id) : koomi@gmail.com<br>Password:                       |  |  |  |
|                   | Login Clear                                                              |  |  |  |
|                   |                                                                          |  |  |  |
|                   |                                                                          |  |  |  |
|                   |                                                                          |  |  |  |

8. After successful Login to the system, you will be redirected to your Home Page which has 3 main links. First Click on "Apply for the Course/Camp"

| SCIENCE PARK                                                                                                    | REGISTRATION FORM<br>for<br>Events of Science Park                                             |                                                                |  |  |
|----------------------------------------------------------------------------------------------------|------------------------------------------------------------------------------------------------|----------------------------------------------------------------|--|--|
|                                                                                                    | Welcome to the Admission System.                                                               | SIGNOUT                                                        |  |  |
| Please read all instru                                                                                                    | ctions very carefully!                                                                         |                                                                |  |  |
| <ol> <li>To take to admission to any course, Click on the "Apply for the Course/Camp'.</li> <li>To see your filled Application Form, click on the "My Basic Information".</li> <li>To check for the registered course/s, click on the "My Registered Courses".</li> </ol> |                                                                                                |                                                                |  |  |
|                                                                                                    | # If you have any trouble in                                                                   | Application Process, please click here to read Reader's Manual |  |  |
|                                                                                                    | * Apply for the Course/Camp<br>* My Basic Information (Filled Form)<br>* My Registered Courses |                                                                |  |  |

9. Please Read all the Instructions carefully before Applying. Here you have to select the Name of Student from dropdown menu. After selecting the name of student, the Eligible Course dropdown menu will show you the list of all Eligible courses your kid can attend. Select the course name & Press the Button "Apply for the Course".

| HOME                                                                                                    | Welcome to the Admission System.                                                                                                    |
|----------------------------------------------------------------------------------------------------|----------------------------------------------------------------------------------------------------|
| Please read all instructions carefully!                                                                                                    |                                                                                                    |
| <ol> <li>To apply for any course/s, kindly select the i</li> <li>Now select the Course Name from "Eligible ourse,</li> <li>After selecting both Name &amp; Eligible course,</li> <li>Once the procedure for the selected course</li> <li>You can follow the same procedure for your</li> </ol> | name of the student.<br>Courses" list.<br>click on "Apply for the Course" button where you have make the payment for the selected course.<br>is completed, you can apply for another course(if you wish) by follwoing same procedure for same student.<br>second child.      |
|                                                                                                    | # If you have any trouble in Application Process, please click here to read Reader's Manu                                                                                                    |
| Name of the Student :<br>Eligible Courses :                                                                                                    | Riya Kulkarni       •         Select       •         Summer Science Camp (May 6th, 2019 ~ May 9th, 2019)       •         Learn, play and innovate with technology (May 28th, 2019)       •         Making 3D birds using paper pulp (May 4th, 2019 ~ May 11th, 2019)       • |
|                                                                                                    |                                                                                                    |
| Name of the Student : Riya Kulka<br>Eligible Courses : Learn, play<br>Apply for th                                                                                                    | rni •<br>rand innovate with technology (May 28th, 2019) •<br>e Course                                                                                                    |

10. Now, you will be redirected to the Payment site for making the online payment. Click on Proceed for Payment & Complete the payment procedure.

| SAVITRIBAI PHULE PUNE UNIVERSITY<br>सावित्रीबाई फुले पुणे विद्यापीठ Online Payment Process<br>॥ यः क्रियावान् स पण्डितः॥ |                |                                                                                                  |                           |                                                                                      |                                                  |
|----------------------------------------------------------------------------------------------------|----------------|--------------------------------------------------------------------------------------------------|---------------------------|--------------------------------------------------------------------------------------|--------------------------------------------------|
| Application No. • 190149009 Challan No. • 19499556285                                                                    |                |                                                                                                  |                           |                                                                                      |                                                  |
| mount                                                                                                    |                | 1                                                                                                | Full Name                 |                                                                                      | Riva Kulkarni                                    |
| Imail ID                                                                                                    | :              | kreensondkar@gmail.com                                                                           | Mobile No.                |                                                                                      | 12345                                            |
| ddress Line 1                                                                                                    | :              | A12, Xyz Soc                                                                                     | Address Line 2:           | :                                                                                    | Sadashiv Peth                                    |
| lity                                                                                                    |                | Pupo                                                                                             | St. 1                     |                                                                                      | Mahanashina                                      |
|                                                                                                    |                | Fulle                                                                                            | State                     |                                                                                      | Manarashtra                                      |
| Country                                                                                                    | :              | India                                                                                            | Zipcode<br>ed for Payment | :                                                                                    | 411038                                           |
| IP NOTES:<br>o not attempt your t<br>amount is debited a                                                                 | trans<br>and n | India<br>Proce<br>action second time if you have alread<br>ot updated in University website, the | ed fo<br>y at<br>n pl     | State<br>Zipcode<br>or Payment<br>ttempted, please check<br>lease mail or contact to | State     :       Zipcode     :       or Payment |

11. After successful Payment, you will get the payment Receipt from the system. You will also receive one mail from Science Park about the same. There is no need to print this receipt.

| HOME |                                                                              | Welcome to the Admission System.                                     | SIGNOUT |  |  |
|------|------------------------------------------------------------------------------|----------------------------------------------------------------------|---------|--|--|
|      | We have received your Pay                                                    | ment. Your admission to the following Course has now been confirmed. |         |  |  |
|      | [ Course Name : Learn, play and innovate with technology ( May 28th, 2019) ] |                                                                      |         |  |  |
|      | PAYMENT RECEIPT                                                              |                                                                      |         |  |  |
|      | Transaction Id :                                                             | 8a91ff13781f10b2ef91                                                 |         |  |  |
|      | Transaction Date & Time :                                                    | 2019-04-03 11:51:29                                                  |         |  |  |
|      | Payment ID:                                                                  | 8252623533                                                           |         |  |  |
|      | Challan No. :                                                                | 19499556285                                                          |         |  |  |
|      | Full Name :                                                                  | Riya Kulkarni                                                        |         |  |  |
|      | Mobile No.:                                                                  | 12345                                                                |         |  |  |
|      | Payment Amount (INR):                                                        | 1.00                                                                 |         |  |  |
|      | Transaction Status :                                                         | OK-Request Successful                                                |         |  |  |
|      |                                                                              |                                                                      |         |  |  |
|      |                                                                              |                                                                      |         |  |  |
|      |                                                                              | [There is no need to PRINT this Receipt.]                            |         |  |  |
|      |                                                                              |                                                                      |         |  |  |

From here, you can go to HOME page and Apply for another course using same procedure.

12. To see the list of your Registered Courses whose payments have been received at our end, click on the "My registered course".

| Welcome to th                                                                                                    | e Admission System.                                                                         |
|----------------------------------------------------------------------------------------------------|---------------------------------------------------------------------------------------------|
|                                                                                                    | SIGNOUT                                                                                     |
| Please read all instructions very carefully!                                                                                                    |                                                                                             |
| <ol> <li>To take to admission to any course, Click on the "Apply for the Course/C</li> <li>To see your filled Application Form, click on the "My Basic Information".</li> <li>To check for the registered course/s, click on the "My Registered Course</li> </ol> | Camp'.<br>s".                                                                               |
|                                                                                                    | # If you have any trouble in Application Process, please click here to read Reader's Manual |
| * <u>Apply for the Course/Ca</u><br>* My Basic Information (Fi                                                                                                    | <u>mp</u><br>lled Form)                                                                     |
| * My Registered Courses                                                                                                    |                                                                                             |

13. On the link, you will see the list of all registered courses.

| Welcome to the Admission System.         SK         You have taken the admissions for the following Courses : |                                          |                |      |                 |                     |               |           |
|----------------------------------------------------------------------------------------------------|------------------------------------------|----------------|------|-----------------|---------------------|---------------|-----------|
|                                                                                                    |                                          |                |      | Student Name    | Course Name         | Course Date   | Fees Paid |
|                                                                                                    |                                          |                |      | Aarush Kulkarni | Summer Science Camp | May 3rd, 2019 | 1.00      |
|                                                                                                    |                                          |                |      |                 |                     |               |           |
| liya Kulkarni                                                                                                 | Learn, play and innovate with technology | May 28th, 2019 | 1.00 |                 |                     |               |           |
|                                                                                                    |                                          |                |      |                 |                     |               |           |